# F REVER

# forevive

NAVODILA ZA UPORABO

Pametna ura SB-320

(polna verzija)

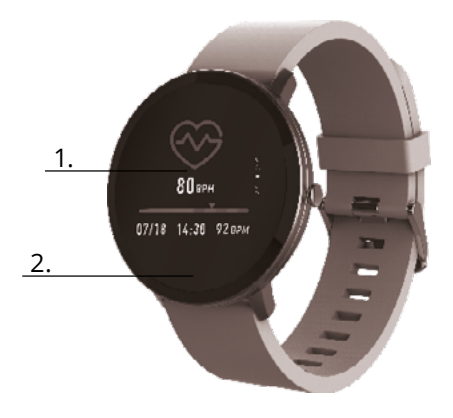

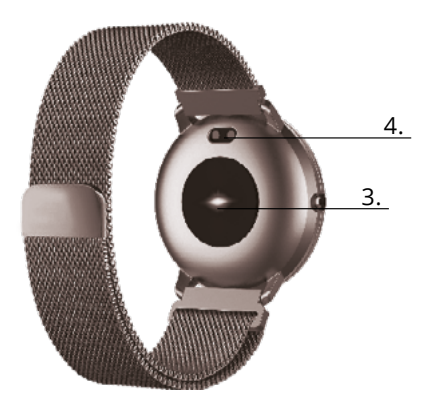

Hvala, ker ste kupili izdelek podjetja Forever. Pred uporabo si oglejte uporabniški pirročnik in ga shranite za prihodnjo uporabo. Naprave ne razstavljajte sami - vsa popravila mora opraviti serviser. Uporabljajte samo originalne dele in pribor proizvajalca. Naprave ne smete izpostavljati neposredni sončni svetlobi, ognju ali drugim virom toplote. Upamo, da bo izdelek Forever izpolnil vaša pričakovanja.

# Opis

- 1. Zaslon na dotik
- 2. Gumb na dotik
- 3. Merilnik srčnega utripa
- 4. Konektor za polnjenje

#### Polnjenje

Pametno uro postavite v poseben ročaj, da povežete priključek za polnjenje s priključkom na ročaju, nato pa kabel USB priključite na vir napajanja.

#### Namestitev aplikacije Forever Smart

Poiščite aplikacijo z imenom »Forever Smart« v trgovini Google Play ali App Store in jo namestite na telefon.

#### Povezovanje pametne ure s telefonom

1. Aktivirajte Bluetooth v telefonu.

2. Aktivirajte "Forever Smart" v telefonu in izpolnite vse osebne podatke v nastavitvah.

- 3. V nastavitvah izberite "Connect smartwatch".
- 4. Izberite model svoje pametne ure.
- 5. Kliknite na ustrezno fotografijo modela, ki ga želite povezati.

#### Odklop povezave ure s pametnim telefonom

- 1. V telefonu aktivirajte "Forever Smart".
- 2. V nastavitvah kliknite "Disconnect smartwatch" in potrdite.
- 3. Če želite prekiniti povezavo med pametno uro in iPhone,
- kliknite "Disconnect smartwatch"

v nastavitvah "Forever Smart", nato pa pojdite na nastavitve "Bluetooth" v nastavitvah telefona in izberite "Forget device".

#### Delovanje

 Premaknite zapestje proti sebi ali pritisnite gumb na dotik, da aktivirate zaslon.

 Pritisnite in držite glavni zaslon, nato pa ga premaknite v levo ali desno, da spremenite glavni zaslon.

Pritisnite in držite gumb na dotik, da aktivirate pametno uro.

# Operacija

Aktivacija: Pritisnite in držite gumb na dotik 3 sekunde.. Pojdite v meni: Premaknite se gor/dol ali levo/desno. Izbira funkcije: Pomaknite se gor/dol ali levo/desno in kliknite izbrano funkcijo. Deutkime dilivato na ikono izbrano funkcijo.

Potrditev: Kliknite na ikono izbrane funkcije.

Izhod: Premaknite se od leve proti desni

Vrnitev na glavni zaslon: Pritisnite gumb na dotik.

Preveritev obvestil: Pomaknite se od leve proti desni na glavnem zaslonu.

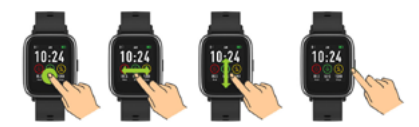

# Uporabniški vmesnik

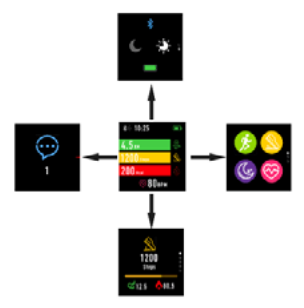

Po aktivaciji pametne ure bo viden glavni zaslon naprave.

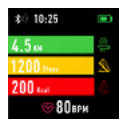

V glavnem zaslonu:

6

1. Pojdite v glavni meni

a. Pomaknite se od desne proti levi na glavnem zaslonu; vstopili boste v glavni meni.

b. Pomaknite se navzgor ali navzdol, da se premaknete na druge strani glavnega menija.

c. Kliknite izbrano funkcijo, da odprete njene nastavitve. Pomaknite se od leve proti desni, da se vrnete na zadnji meni.

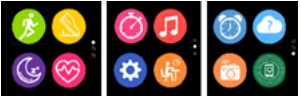

Pojdite v meni z bližnjicami in obvestili
Pomaknite se od leve proti desni na glavnem zaslonu

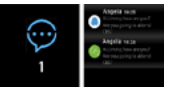

3. Premaknite se na druge bližnjice Pomaknite se gor in dol na glavnem zaslonu.

Funkcije

#### Stili glavnega zaslona

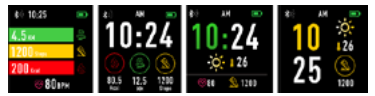

Če želite spremeniti slog glavnega zaslona, kliknite in pridržite trenutni zaslon, nato pa se pomaknite levo ali desno, da izberete ustrezen slog.

Bližnjice

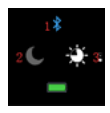

#### 1. Bluetooth

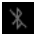

Bluetooth ni povezan

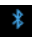

#### 2. Način "Ne moti"

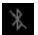

Način ne moti ni aktiviran

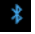

Način ne moti je aktiviran

#### 3. Svetlost

Nastavite ustrezno svetlost zaslona glede na svetlobo v okolju, v katerem je pametna ura.

### Multisport

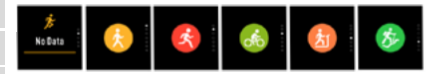

Za vstop v funkcijo multisport izberite športni način

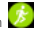

Pametna ura podpira pet vrst športov, kot so: hoja, tek, kolesarjenje, tek na tekalni stezi in plezanje. Izberete lahko šport, s katerim se želite ukvarjati v določenem trenutku. Pametna ura bo zbirala podatke izbranega športa in jih beležila.

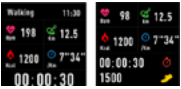

Če želite končati merjenje določenega Sporta, premaknite vmesnik v desno in kliknite ikono za ustavitev, da ustavite in shranite zbrane podatke. Pametna ura bo prikazala posnete podatke. Povežite pametno uro z aplikacijo Forever Smart prek Bluetooth, da preverite in analizirate zbrane podatke v telefonu.

OPOMBA: Če bo čas določenega športa krajši od 5 minut, podatki ne bodo shranjeni.

Merilnik srčnega utripa

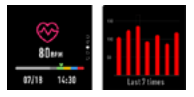

Za merjenje srčnega utripa izberite ikono Solo srčnega utripa. Zadnjih 7 meritev lahko preverite na grafikonu in jih primerjate. Premaknite zaslon v desno, da končate merjenje srčnega utripa.

Povežite pametno uro z aplikacijo Forever Smart prek Bluetooth, da preverite in analizirate zbrane podatke v telefonu.

Analiza spanja

Pametna ura samodejno izvaja nadzor spanja med 22:00 in 9:00. Izberite funkcijo na zaslonu pametne ure, da si ogledate podatke o spanju za cel teden.

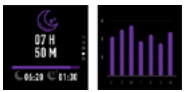

Ko se zjutraj zbudite, bo pametna ura prikazala poročilo, povezano s spanjem, tako da bo prikazala skupni čas spanja, plitki spanec in globok spanec. Povežite pametno uro z aplikacijo Forever Smart preko Bluetootha, da preverite in analizirate zbrane podatke v telefonu.

# Alarm

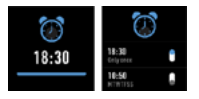

Izberite ikono budilke ..., da si ogledate nastavitve, narejene v aplikaciji "Forever Smart". Če je budilka aktivirana, bo pametna ura vibrirala.

Obvestila

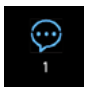

Pomaknite se od leve proti desni na glavnem zaslonu, da preverite obvestila o telefonskih klicih in drugih sporočilih SMS ter obvestilih iz družbenih omrežij.

#### Vreme

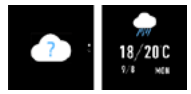

Če je povezava z aplikacijo "Forever Smart" vzpostavljena, mora zaslon pametne ure prikazati trenutno vreme. Ročno nastavite mesto, v katerem ste, ali uporabite samodejne nastavitve.

Upravljanje kamere

Pred uporabo funkcije e se prepričajte, da je kamera v telefonu aktivirana. Z uporabo te funkcije lahko s pametno uro na daljavo posnamete fotografijo.

Upravljanje glasbe

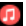

Izberite to ikono za prehod na funkcijo nadzora glasbe. S funkcijskimi gumbi upravljajte glasbo, ki se predvaja v telefonu. Za izhod iz funkcije predvajanja glasbe premaknite zaslon od leve proti desni.

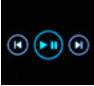

Opomnik o pomanjkanju aktivnosti

Izberite ikono is za vnos nastavitev opomnika za pomanjkanje aktivnosti. Aktivirajte ali deaktivirajte to funkcijo. Za izhod se premaknite od desne proti levi. Prav tako se lahko premaknete na naprednejše nastavitve te funkcije, tako da vnesete nastavitve "Grever Smart" in nastavite intervale, čas začetka in konca obvestil.

# Nastavitve

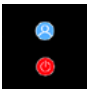

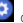

Izberite 🙆 da se premaknete na zaslon z nastavitvami.

O napravi

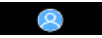

Z izbiro te ikone lahko preverite številko MAC Bluetooth naprave. ime naprave in različico programske opreme.

Deaktivaciia

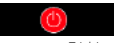

Z izbiro te ikone lahko deaktivirate pametno uro

# Uporaba aplikacije

#### Zavihki

#### Danes<sup>,</sup>

 GLAVNA PLOŠČA – trenutno število korakov, prevožena razdalia, število porablienih kalorii - kliknite izbrano vrednost za prikaz tabele. noidite na izbrani datum

 TEŽA – trenutna teža uporabnika in cilina teža, ki jo navede uporabnik – kliknite za prikaz grafikona, poidite na izbrani datum. SPANIE – Spremlianie spania od zadnie noči – kliknite za ogled podrobnosti in pojdite na zgodovino meritev.

4. MONITOR SRČNEGA Utripa – Trenutna in zadnia meritev srčnega utripa, kliknite za ogled podrobnosti.

Aktivnost

 Seznam športnih dejavnosti, razdeljen na vrste. Kliknite izbrano dejavnost, da si ogledate podrobnosti in analizirate zbrane podatke.

Opomnik:

 - Nastavite vrsto, dan v tednu in uro obvestila, ki ga želite prejemati prek pametne ure. Zavibrira in prikaže ikono štoparice, da vas opomni na načrtovano dejavnost.

Nastavitve:

- Stanje klica, čas zadnje sinhronizacije podatkov, nivo baterije

 Moj profil - Nastavite fotografijo profila v aplikaciji, vnesite ime, vnesite spol, datum rojstva, težo in višino, da dobite pravilne mere

 – Cilji - Nastavitve ciljne količine korakov, razdalje, kalorij in spanja. Po doseganju danega cilja vas bo pametna ura o tem obvestila z vibriranjem in prikazom ikone, ki označuje doseganje cilja.

Obvestila – Nastavitve obvestil aplikacije, ki jo želite prejemati.
Izberite in preklopite gumb v desno, da aktivirate dano obvestilo.
Premaknite se v levo, da jih deaktivirate.

 Poiščite napravo – poiščite pametno uro tako, da sprožite vibracije s pritiskom na gumb (potrebna je povezava Bluetooth)

 Posnemite fotografijo – kliknite, da aktivirate kamero telefona in jo upravljate prek pametne ure s klikom na ikono kamere.

- Napredne nastavitve:

 + Vreme – Izberite mesto, iz katerega se bodo podatki o trenutnem vremenu zbirali in prenesli na pametno uro, ki bo prikazala podatke po vstopu na vremenski zaslon.

 + Sedenje - nastavite obvestilo o pomanjkanju vadbe. Izberite pogostost ponovitve in časovno obdobje, v katerem bo opomnik aktiven + Pitje vode – Nastavite opomnik o hidraciji. Izberite pogostost in časovno obdobje, v katerem bo opomnik aktiven

 + Ne moti – popolno utišanje pametne ure – nastavite časovno obdobje, v katerem bo pametna ura neaktivna in ne bo prejemala nobenih obvestil

 + Aktivacija zaslona – vklopite, da lahko aktivirate zaslon pametne ure s premikanjem zapestja. Zaslon bo samodejno prikazal čas, ko premaknete zapestje, da preverite čas.

+ Google Fit / Apple Health – aktivirajte to funkcijo za samodejno sinhronizacijo podatkov, zbranih iz aplikacije Google Fit / Apple Health

+ Teme - izberite barvno različico aplikacije

+ Poveži / Odklopi napravo – povežite napravo z aplikacijo ali prekinite trenutno seznanjanje

+ Posodobitev vdelane programske opreme – trenutna različica programske opreme in ročna posodobitev

+ Ponastavi - obnovi tovarniške nastavitve pametne ure

+ Pogosta vprašanja - najpogostejša vprašanja in težave

## Čiščenje in vzdrževanje naprave

Izpostavljanje kovinskih delov naprave slani vodi, kloru, znoju ter izdelki za nego kože in telesa lahko negativno vpliva na videz in stanje ure.

 Da preprečite negativne učinke, morate napravo redno čistiti z mehko čisto krpo in toplo milnico, nato pa jo nato dobro posušiti.

 Izogibajte se rednemu nabiranju umazanije in drugih oblik umazanije na ohišju ure in pasu.

Naprave ne čistite z močnimi kemikalijami ali mili z dišavami in dodatki.

- Za čiščenje naprave vedno uporabite mehak material ali krpo, da ne opraskate komponent, ki so nagnjene k praskam.
- Ko pride naprava v stik z vodo, jo temeljito posušite.
- Napravo hranite v suhih, nepredušnih posodah.

TelForceOne S.A. izjavlja, da je izdelek združljiv z zahtevami in drugimi ustreznimi določbarni direktive 2014/S3/UE. Deklaracijo o izdelku lahko prenesete na spletni strani; https://sklep.telforce-one.pl/en-gb/

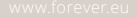

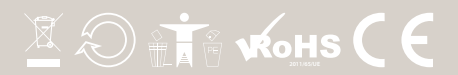